## Ilmoittautuminen korkeakoulukursseille

RO-tuokiossa 11.2.2025 Ohjeet ryhmänohjaajille ja opiskelijoille

Toisen vuoden opiskelijat ja jatkavat abit Kuopion lukioissa

### Ennen ilmoittautumista

- Jokaiselle kurssille on Wilmassa TYKO-tarjottimella oma koodi
  - UEF = Itä-Suomen yliopiston kurssi
  - SAV = Savonia-ammattikorkeakoulun kurssi
  - HUM = Humanistisen ammattikorkeakoulun kurssi
- Koodit löytyvät oman koulusi nettisivulta > Opiskelijalle > TYKOviikko > Korkeakouluviikko
  - Kohdasta "Korkeakoulujen opetustarjonta tyko-viikolla"
  - Esim. UEF1 = Oikeustieteen perusteet
- Kirjoita ylös kurssisi Wilma-koodi, myös kakkosvaihtoehto

Ilmoittautuminen RO-tuokiossa 11.2. yhteiset ohjeet kaikille. Toimi tässä järjestyksessä.

- 1. Ilmoittaudu Wilman TYKO-tarjottimella
- 2. Ilmoittaudu korkeakoulun järjestelmään
- 3. Näytä RO:lle vahvistukset omalta ruudultasi

- Etsi Tyko-viikon kurssitarjotin Wilman kurssitarjotin-valikosta
- Valitse yksi korkeakoulukurssi (1 op tai 2 op)
- ilmoittautuminen <u>Vain UEF-suorittajat</u>:

o Voit halutessasi lisäksi valita yhden UEF-pajan\*

 Tämän lisäksi voit valita tutustumisen yliopiston kirjastoon\* (keskiviikkona)

• HUOM! Jos Wilma-ryhmä on jo täynnä, valitse toinen kurssi.

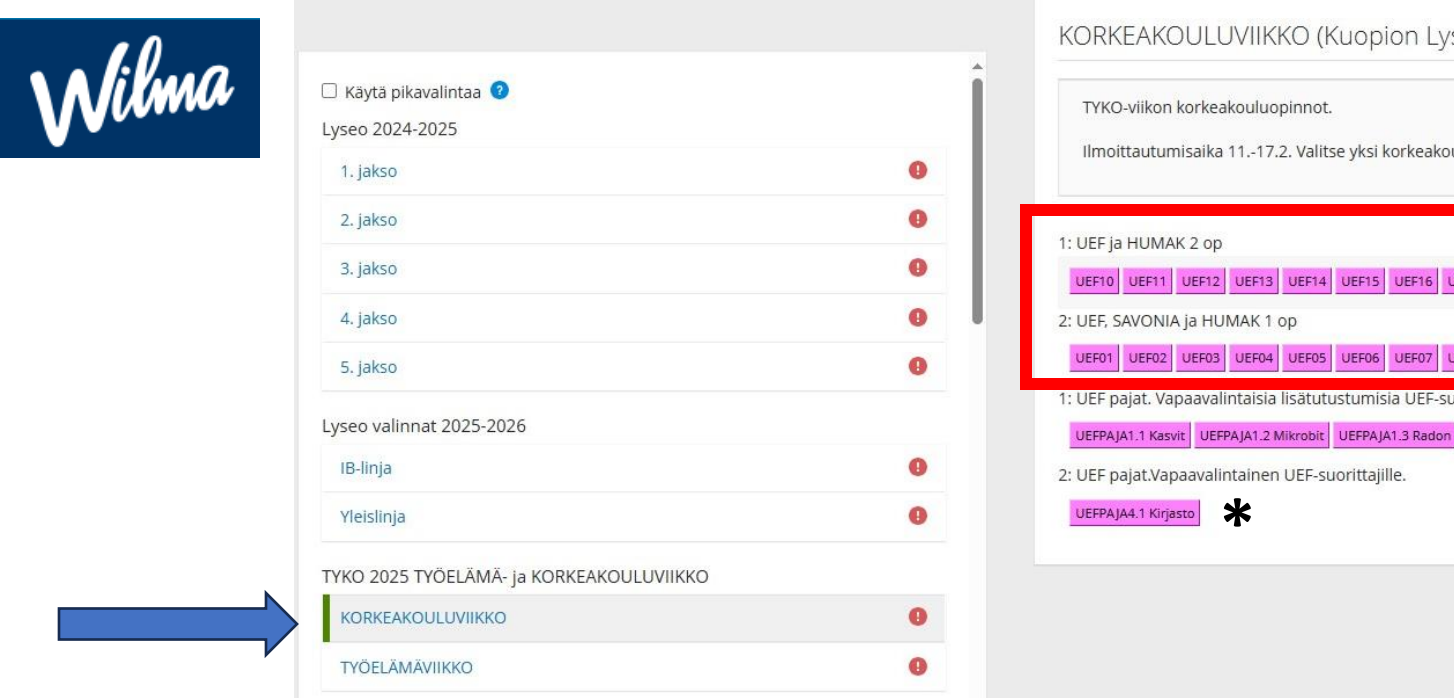

1. Wilma-

| ORKEAKOULUVIIKKO (Kuopion Lyseon lukio)                                                                                                    |
|----------------------------------------------------------------------------------------------------|
| TYKO-viikon korkeakouluopinnot.<br>Ilmoittautumisaika 1117.2. Valitse yksi korkeakoulukurssi (1 op tai 2 op). UEF-suorittajat voivat lisäksi valita yhden UEF-pajan ja kirjastoon tutustumisen. |
| UEF ja HUMAK 2 op                                                                                                    |
| UEF10 UEF11 UEF12 UEF13 UEF14 UEF15 UEF16 UEF17 UEF18 HUM03<br>UEF, SAVONIA ja HUMAK 1 op                                                                                                    |
| UEF01 UEF02 UEF03 UEF04 UEF05 UEF06 UEF07 UEF08 UEF09 SAV01 SAV02 SAV03 SAV04 SAV05 SAV06 SAV07 SAV08 SAV09 SAV10 SAV11 SAV12 SAV13 SAV14 HUM01 HUM02                                           |
| UEFPAJA1.1 Kasvit UEFPAJA1.2 Mikrobit UEFPAJA1.3 Radon UEFPAJA1.4 Ilmastonmuutos UEFPAJA2.1 Sosiaalityö UEFPAJA3.1 Farmasia (aamupäivä) UEFPAJA3.2 Farmasia (iltapäivä)                         |
| UEF pajat.Vapaavalintainen UEF-suorittajille.                                                                                                    |
|                                                                                                    |
|                                                                                                    |

# Seuraavaksi ilmoittaudut korkeakoulun järjestelmään

- Mene oman koulusi TYKO-verkkosivulle.
- Kaikki ohjeet ja linkit löytyvät TYKO-verkkosivulta!
   Oman koulusi nettisivu > Opiskelijalle > TYKO-viikko > Korkeakouluviikko

## 2. Ilmoittaudu korkeakoulun järjestelmään

- Käytä ilmoittautumisessa koulun sähköpostiosoitetta (@edu.kuopio.fi).
- Humakille ja Savonialle tarvitset vahvan tunnistautumisen (pankkitunnukset tai mobiilivarmenne). UEF vahva tunnistautuminen tulee myöhemmin.
- Savonia-AMK: ohjeet Savonian nettisivuilla: Huomaa ostoskori
- Humak: Lomake Humakin verkkosivuilla.
- **UEF01** (oikeustieteet): Forms-lomake
- UEF02-UEF18 (muut UEF-kurssit): Webropol-lomake

3. Näytä ennen poistumista RO:lle ruudulta molemmat ilmoittautumisesi: **Wilmavalinta** ja **vahvistusviesti** 

## UEF-työpajat (vain UEF-kursseille ilmoittautuneille)

Ilmoittautuminen Wilman TYKO-tarjottimella.

#### Vapaaehtoisia, voit valita yhden näistä:

- UEFPAJA1 Tutustuminen ympäristötieteisiin

   Valitse itsellesi sopivin pienryhmä, toteutuvat samaan aikaan.
- UEFPAJA2 Sosiaalityö simulaatioharjoitus
- UEFPAJA3 Farmasian pakopeli

   Kaksi kellonaikaa, valitse itsellesi sopivampi.

Lisäksi voit valita:

• UEFPAJA4 Tutustuminen yliopiston kirjastoon

## Oikeustieteen perusteet Forms-vahvistus näyttää tältä.

Olet nyt antanut tietosi UEF Oikeustieteen perusteet-kurssin ilmoittautumista varten. Älä sulje ruutua. Näytä tämä viesti ryhmänohjaajallesi omalta tietokoneen ruudultasi ennenkuin poistut RO-tuokiosta.

Jos täytit lomakkeen muualla kuin RO-tuokiossa, näytä tai toimita kuvakaappaus tästä ruudusta ryhmänohjaajallesi esim. sähköpostiin.

Saat muutaman viikon sisällä Wilma-viestillä varsinaisen ilmoittautumislomakkeen. Täytä se RO-tuokiossa 13.3. Siinä vaiheessa tarvitset vahvan tunnistautumisen pankkitunnuksilla tai Mobiilivarmenteella.

Tärkeä asia, jonka voit tehdä seuraavaksi

Tallenna vastaukseni muokkaamista varten

## UEF-lomakkeen (UEF02-18) vahvistusviesti näyttää tältä

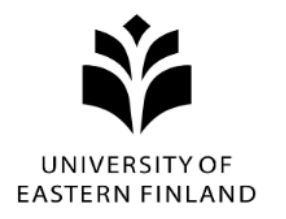

Yhteenvetosivu: UEF Lukioyhteistyö ja 2. asteen yhteistyö: Ilmoittautuminen Itä-Suomen yliopiston Avoimen yliopiston opintoihin Korkeakouluviikolla 2025

| 1. Opintojaksolle ilmoittautuminen |                        |
|------------------------------------|------------------------|
| Opintojakso ja op                  | TESTI-ILMOITTAUTUMINEN |
|                                    |                        |
| 3. Perustiedot                     |                        |
| Etunimet                           | Maija testihenkilö     |
| Sukunimi                           | Tusa                   |
| Henkilötunnus                      | 00000-0000             |
| Puhelin                            | 000000000              |

### Humak ja Savonia –vahvistusviestit

• Tulevat sähköpostiin ilmoittautumisen jälkeen. Näytä sähköposti ryhmänohjaajalle.

## Lisäohjeet RO:lle, tarkista esim. 14.2.

- Jos opiskelija ei näyttänyt ilmoittautumistaan 11.2., voit tarkistaa yksittäisen opiskelijan Wilma-ilmoittautumisen Kurssitarjotinvälilehdeltä.
  - Korkeakoulujärjestelmään ilmoittautumisen opiskelija näyttää omalta ruudulta: sähköpostiin tullut vahvistusviesti, Webropol yhteenvetosivu tai Forms-lomakkeen kiitos-viesti.
    - Voit myös tarvittaessa pyytää kuvakaappauksen sähköpostiin.
- Jos opiskelija ei ole ilmoittautunut, muistuta Wilma-viestillä.
   O Jos opiskelija ei ole ilmoittautunut 17.2. klo 23:59, opiskelija ohjataan rästipajaan.